# UPDATE

How to get connection between WinStudio and ctrIX CORE

The following how to... describes the OPC\_UA connection between WinStudio and our new ctrIX CORE. There are thousands of WinStudio applications running, and there is still a need to keep WinStudio going on with our newest PLC, so here is a short description how to get in contact with ctrIX CORE.

Tested on ctrIXCORE: OPC UA Server – 1.16.0 PLC – 1.16.0

WinStudio: IW ML 15V16P1

CtrIX CORE:

At first, you should write a small plc program and put the needed symbols to the Symbol Configuration

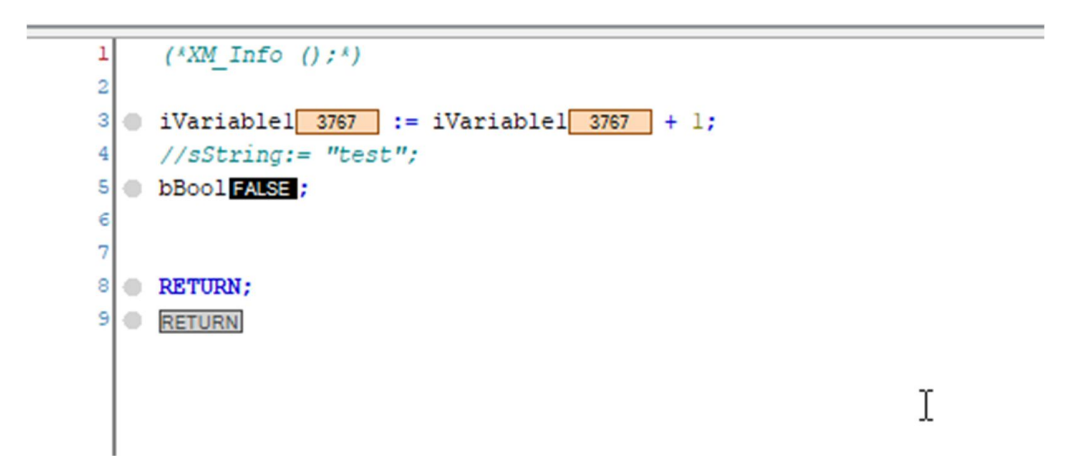

| HMI_GVL X PLC_PRG                    | T Sym                                                                | bol Configuration                                                                            |                                                                                                    |                                                                                                    |  |  |  |
|--------------------------------------|----------------------------------------------------------------------|----------------------------------------------------------------------------------------------|----------------------------------------------------------------------------------------------------|----------------------------------------------------------------------------------------------------|--|--|--|
| VirtualControl_1.Application.HMI_GVL |                                                                      |                                                                                              |                                                                                                    |                                                                                                    |  |  |  |
| Type<br>INT                          | Value<br>10107                                                       | Prepared value                                                                               | Address                                                                                                    | Com                                                                                                    |  |  |  |
| BOOL                                 | FALSE                                                                |                                                                                              |                                                                                                    |                                                                                                    |  |  |  |
|                                      | HMI_GVL X PLC_PRG<br>cation.HMI_GVL<br>Type<br>INT<br>BOOL<br>STRING | HMI_GVL X PLC_PRG Sym<br>cation.HMI_GVL<br>Type Value<br>INT 10107<br>BOOL FALSE<br>STRING " | HMI_GVL ×     PLC_PRG     Symbol Configuration       cation.HMI_GVL     Type     Value     Prepared value       INT     10107     BOOL     FALSE       STRING     "     " | HMI_GVL ×       PLC_PRG       Symbol Configuration         cation.HMI_GVL       Yalue       Prepared value       Address         INT       10107            BOOL       FALSE            STRING       " |  |  |  |

#### Standard PC, e.g. (VPB40.4, PR3/PR4, VR3/VR4)

Now you must prepare the OPC\_UA configuration in WinStudio. Be aware, that you need at least IW 15V12, otherwise you cannot run the WinStudio Application on another PC.

At first you must configure the OPC\_UA connections

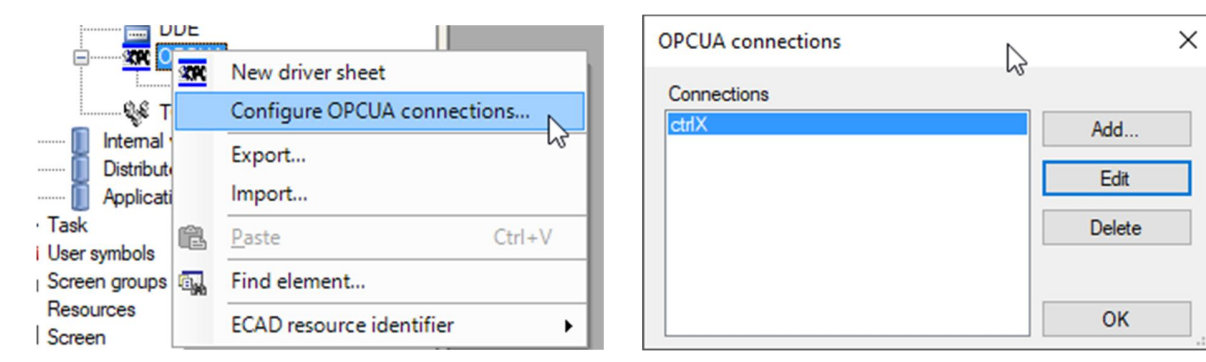

I have created one ctrIX and here is the next screen

| Server Configuration | Ş                        | ×        |
|----------------------|--------------------------|----------|
| Connection Name:     | ctrlX                    |          |
| Settings             |                          |          |
| End point:           | opc.tcp://127.0.0.1:4840 |          |
| User Name:           | boschrexroth             |          |
| Password:            | •••••                    |          |
| Time out:            | 1000 ms                  | Security |
|                      |                          | Advanced |
| Test Conne           | oction OK                | Cancel   |

CtrIX CORE uses a secure OPC\_UA connection. So you have to use User Name and Password (it's the same as you login into the ctrIX CORE) and then you have to open the security screen.

| Security Settings                                                                                                    | ×                                                                                                    |
|----------------------------------------------------------------------------------------------------|----------------------------------------------------------------------------------------------------|
| Message Security Mode:                                                                                                    | Security Policy:                                                                                                    |
| Sign                                                                                                    | ✓ Basic256Sha256 ✓                                                                                                    |
| Endpoints<br>opc. tcp:///irtualControl-1:4840 - Sign And Encrypt - Basic2566ha256<br>got.tcp://irtualControl-1:4840 - Sign And Encrypt - Aes128_Sha266<br>got.tcp://irtualControl-1:4840 - Sign And Encrypt - Aes128_Sha266<br>got.tcp://irtualControl-1:4840 - Sign And Encrypt - Aes128_Sha256<br>got.tcp://irtualControl-1:4840 - Sign And Encrypt - Aes128_Sha256<br>got.tcp://irtualControl-1:4840 - Sign - Aes126_Sha256_RsaPss - [A | Anonymous, User Name, User Name]<br>User Name, User Name, User Name]<br>SocBaer - [Anonymous, User Name, User Name]<br>Tables - [Anonymous, User Name, User Name]<br>Nymous, User Name, User Name] |
| Trust List (empty = Config\TrustList):                                                                                                    |                                                                                                    |
|                                                                                                    |                                                                                                    |
| Issuer Certificate List (empty = Config\IssuerList):                                                                                                    |                                                                                                    |
|                                                                                                    |                                                                                                    |
| Automatically add server certificate to certificate store on the next                                                                                                    | Innection                                                                                                    |
| Create self-signed certificate Trust server certificate                                                                                                    | OK Cancel                                                                                                    |

| Certificate Creation | ×                                      |
|----------------------|----------------------------------------|
| Common Name:         | Country(2 letters):                    |
| WinStudio            | DE                                     |
| Organization:        | Machine:                               |
| Bosch Rexroth AG     | 0815                                   |
| Organization Unit:   | Client Uri:                            |
| DC -AE               | opc.tcp://0815.Studio.Scada.Ua.Client/ |
| Location name:       | Expiration Date:                       |
| Erbach               | 01.01.2071                             |
| State/Province:      |                                        |
| Hessen               | Generate Cancel                        |
|                      |                                        |
|                      |                                        |

We use the Sign Basic256Sha256 certificate. You have to create the self-signed certificate

The entries on the left side are optional, the entries at machine and Client URL are read by the system and it is the computer name where you create the certificate.

Accept the entries with generate and the certificate will be stored. You are back to the security settings now. Here you have to trust the server certificate too, then the configuration of the OPC\_UA on WinStudio site is finished.

We had sent a certificate to the ctrIX CORE. So there we have to accept this certificate too. To do so, we have to go to the homepage of the ctrIX CORE and have to open certificate & keys under settings

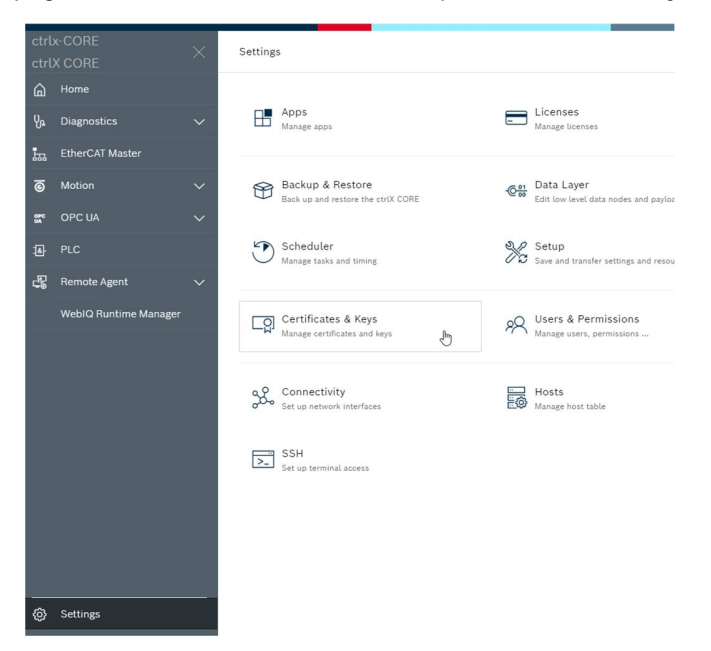

Open this menu and open the OPC\_UA Server item. In my case there are several OPC\_UA server running.

The last line refers to the WinStudio certificate which is at the moment rejected

| OPC UA Server                 |          |                                                                             |                     |                     |          |
|-------------------------------|----------|-----------------------------------------------------------------------------|---------------------|---------------------|----------|
| Certificates Keys             |          |                                                                             |                     |                     |          |
| 4 items                       |          |                                                                             |                     |                     | <u>↑</u> |
| Name                          | Category | Issued by                                                                   | Valid from          | Valid until         | Actions  |
| rexroth-opcua-server2048.der  | Own      | CommonName: ctrlX OPC UA Server @ Control<br>Organization: Bosch Rexroth AG | 03-05-2021 09:34:34 | 09-04-2120 09:34:34 | Q.       |
| 428137910486D0A36BBE199ED2F2B | Trusted  | CommonName: opcua.shmi<br>Organization: Smart HMI GmbH                      | 03-05-2021 11:14:44 | 01-05-2031 11:14:44 | Q 🛞 🛱    |
| E3AC1EF7A36730A9C93C534720D0C | Trusted  | CommonName: UATestClient<br>Organization: BoschRexroth                      | 03-05-2021 11:03:11 | 07-04-2026 11:03:11 | Q. 🛛 🗊   |
| DDA6BB8F2A7506AE975D2C3199755 | Rejected | CommonName: WinStudio<br>Organization: Bosch Rexroth AG                     | 11-05-2021 08:08:28 | 31-12-2070 22:00:00 | Q. 🕢 🛱   |

If you are not sure, if your certificate is downloaded, you can go to the details and get more information.

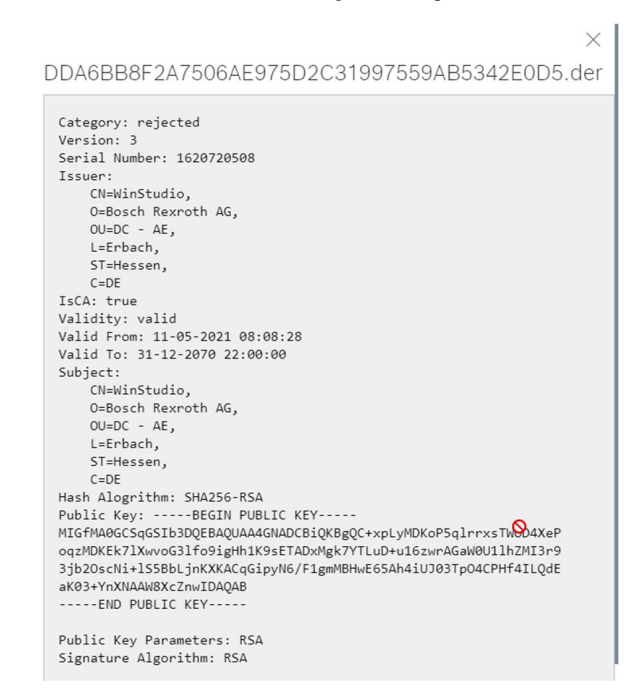

If everything is ok, you can trust the certificate and then you can start to work with WinStudio as usual.

| DDA6BB8F2A7506AE975D2C3199755 | Trusted | CommonName: WinStudio<br>Organization: Bosch Rexroth AG | 11-05-2021 08:08:28 | 31-12-2070 22:00:00 | Q. 🛞 🛱 |
|-------------------------------|---------|---------------------------------------------------------|---------------------|---------------------|--------|
|                               |         |                                                         |                     |                     |        |

### VR21xx/VH2110

Due to the fact, that the VR21 and VH2110 using Windows Embedded Compact 7 OS, they cannot use secure OPC\_UA connection. Her you must use no security. This works from IndraWorks Version 15V16P1 on.

At first you must configure the OPC\_UA Server on the ctrIX CORE. Go to the OPC UA folder, activate the server menu and click on actions

In the Endpoint menu you should only activate NONE for communication with a VR21/VH2110 and BASIC256SHA256 for communication with a standard PC. It should look like this:

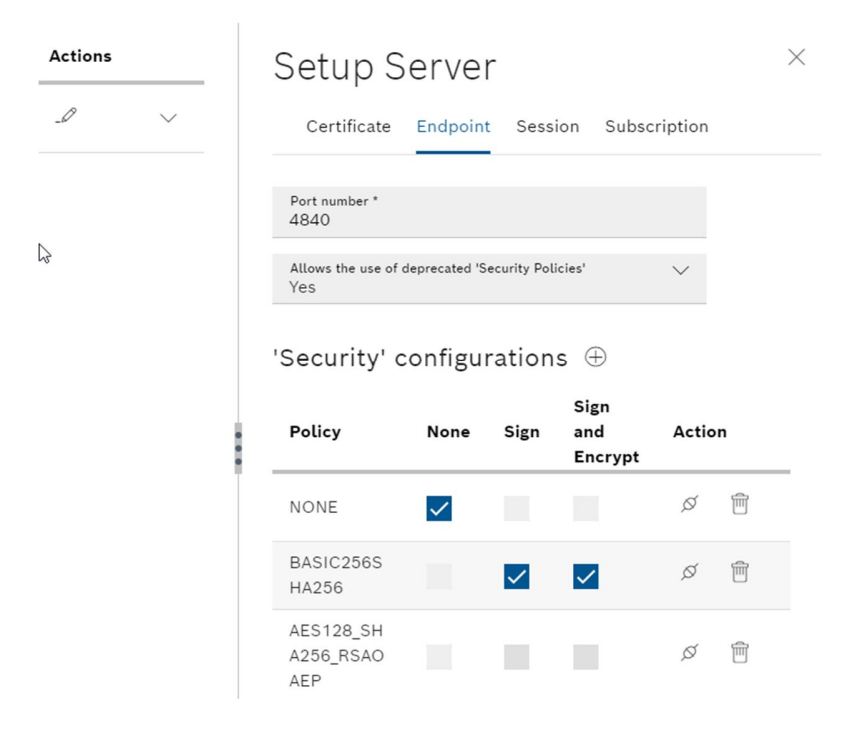

Now you must prepare the OPC\_UA configuration in WinStudio. Be aware, that you need at least IW 15V16P1, otherwise you cannot run the WinStudio Application on a VR21/VH2110

At first you must configure the OPC\_UA connections

|                   |                        | UE       |                             |
|-------------------|------------------------|----------|-----------------------------|
| <b>-</b>          | <u>9096</u>            | 30PC     | New driver sheet            |
|                   |                        |          | Configure OPCUA connections |
| <b> </b>          | Internal<br>Distribute |          | Export                      |
| 🚺                 | Applicati              |          | Import                      |
| • Task<br>i Users | symbols                | æ        | Paste Ctrl+V                |
| Scree             | n groups               | <b>.</b> | Find element                |
| Resou<br>Scree    | irces<br>n             |          | ECAD resource identifier    |

| OPCUA connections | ar and a second | ×      |
|-------------------|-----------------|--------|
| Connections       | -0              |        |
| [ctrlX            |                 | Add    |
|                   |                 | Edit   |
|                   |                 | Delete |
|                   |                 | OK     |

I have created one ctrIX and here is the next screen

| Server Configuration |                          | 6  | ×        |
|----------------------|--------------------------|----|----------|
| Connection Name:     | ctrlX                    |    |          |
| Settings             |                          |    |          |
| End point:           | opc.tcp://127.0.0.1:4840 |    |          |
| User Name:           | boschrexroth             |    |          |
| Password:            | •••••                    |    |          |
| Time out:            | 1000 ms                  | [  | Security |
|                      |                          | [  | Advanced |
| Test Conne           | ection                   | OK | Cancel   |

When you open the Security menu, it should look like this:

| Security Settings                                                                                                    |                                                              | ×         |
|----------------------------------------------------------------------------------------------------|--------------------------------------------------------------|-----------|
| Message Security Mode:                                                                                                    | Security Policy:                                             |           |
| None                                                                                                    | ✓ None                                                       | ~         |
| Endpoints                                                                                                    |                                                              |           |
| opc.tcp://ctrlx-CORE.er.de.bosch.com:4840 - None - None - [User Nam                                                                         | ne, User Name]                                               |           |
| opc.tcp://ctrlx-CORE.er.de.bosch.com:4840 - Sign And Encrypt - Basic<br>opc.tcp://ctrlx-CORE.er.de.bosch.com:4840 - Sign - Basic256Sha256 - | 256Sha256 - [User Name, User Name]<br>[User Name, User Name] |           |
|                                                                                                    |                                                              |           |
|                                                                                                    |                                                              |           |
|                                                                                                    |                                                              |           |
|                                                                                                    |                                                              |           |
|                                                                                                    | <u></u>                                                      |           |
| Trust List (empty = Config\TrustList):                                                                                                    | - •                                                          |           |
|                                                                                                    |                                                              |           |
| Issuer Certificate List (empty = Config\IssuerList):                                                                                        |                                                              |           |
|                                                                                                    |                                                              |           |
| Automatically add server certificate to certificate store on the next co                                                                    | nnection                                                     |           |
| Crasta celf signed cartificate                                                                                                    |                                                              | OK Cancel |
| Create sen-signed cerunicate Trust server certificate                                                                                       |                                                              | Cancel    |

You choose he first topic, leave this menu with ok, and test the server connection. Be aware that you need the username and password you are using when you login into your ctrIX CORE

| Server Configuration | ĥ                        | કે        | × |
|----------------------|--------------------------|-----------|---|
| Connection Name:     | ctrlX                    |           |   |
| Settings             |                          |           |   |
| End point:           | opc.tcp://127.0.0.1:4840 |           |   |
| User Name:           | boschrexroth             |           |   |
| Password:            | •••••                    |           |   |
| Time out:            | 1000 ms                  | Security  |   |
|                      |                          | Advanced  |   |
| Test Conne           | ection                   | OK Cancel |   |

Now you have finished the OPC\_UA configuration and you can start your project.

## Diagnostic

A last hint regarding the OPC\_UA connection. In the header of the WinStudio OPC\_UA driver sheet you can create two variables which are written by the OPC\_UA Server.

| 0           | Description:       |                    |                                         |                                                          |              |         |
|-------------|--------------------|--------------------|-----------------------------------------|----------------------------------------------------------|--------------|---------|
| l           |                    |                    |                                         |                                                          |              |         |
| 0           | Connection:        |                    |                                         |                                                          |              |         |
| l           | ctrIX              |                    | <ul> <li>Advance</li> </ul>             | d                                                        |              |         |
| ş           | Status:            |                    | Status Message:                         |                                                          |              |         |
|             | OPCUA_Stat         |                    | OPCUA_Meld                              |                                                          |              |         |
| F           | Publish rate (ms): |                    | Disable:                                |                                                          |              |         |
| ſ           | 100                |                    |                                         |                                                          |              |         |
| [           | TOOL HODE OF VIEW. |                    |                                         |                                                          |              |         |
|             | Tag Name           |                    | Node Id                                 | Scan                                                     |              | Di      |
|             | Silter text        | 🔍 Filte            | er text                                 | 🔍 (All)                                                  | $\checkmark$ | 🔍 Filte |
| 1           | IntVar1            | ns=2;s             | =plc/app/Application/sym/HMI_GVL/       | Always                                                   | $\sim$       |         |
|             |                    | Ivariabl           | le1                                     | Always                                                   |              |         |
| 2           | String             | ns=2;s<br>sString  | e1<br>=plc/app/Application/sym/HMI_GVL/ | Always                                                   | *            |         |
| 2           | String             | ns=2;s<br>sString  | e1<br>=plc/app/Application/sym/HMI_GVL/ | Always<br>Always<br>Always                               | *            |         |
| *           | String             | ns=2;s<br>sString  | e1<br>=plc/app/Application/sym/HMI_GVL/ | Always<br>Always<br>Always<br>Always                     | *<br>*<br>*  |         |
| 2<br>*<br>* | String             | ns=2;s:<br>sString | e1<br>=plc/app/Application/sym/HMI_GVL/ | Always<br>Always<br>Always<br>Always<br>Always           | > > >        |         |
| 2 * * * *   | String             | sString            | e1<br>=plc/app/Application/sym/HMI_GVL/ | Always<br>Always<br>Always<br>Always<br>Always<br>Always | > > > >      |         |

## Status

this is an integer value which shows you the actual connection status. Value 1 means everything is fine.

#### StatusMessage

this is a string value which shows you the actual connection status in clear text. The text is depending on what is written in the OPC\_UA Server.

At runtime it should look like this

| Status: 1                                         |                                           |                  |
|---------------------------------------------------|-------------------------------------------|------------------|
| Message: Die Verbindung zum OPC-Server wurde herg | gestellt und liegt im normalen Laufstand. |                  |
| ctrixvalue: -10919                                |                                           | $\triangleright$ |
|                                                   |                                           |                  |

If you have any questions regarding this how to..., do not hesitate to contact me

Mit freundlichen Grüßen / Best regards

Peter Budsky Application GMC Systems DC-AE/STS2

Tel. +49 6062 78-587 Fax +49 6062 78-662 Mobil +49 160 7025820 Peter.Budsky@boschrexroth.de www.boschrexroth.com

Bosch Rexroth AG Berliner Straße 25 64711 Erbach GERMANY

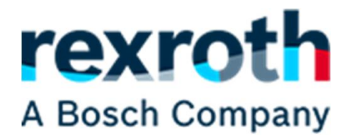

Sitz: Stuttgart, Registergericht: Amtsgericht Stuttgart HRB 23192 Vorstand: Rolf Najork (Vorsitzender), Dr. Markus Forschner, Dr. Steffen Haack, Reinhard Schäfer, Dr. Marc Wucherer Vorsitzende des Aufsichtsrats: Filiz Albrecht